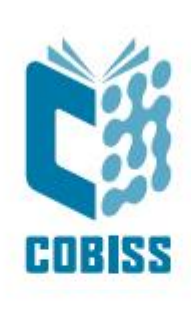

# Uporaba tiskalnika Zebra ZD420t

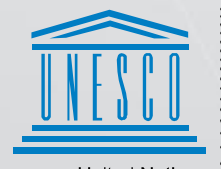

United Nations : Educational, Scientific and Cultural Organization

Regional Centre for Library Information Systems and Current Research Information Systems Regionalni center za knjižnične informacijske sisteme in informacijske sisteme o raziskovalni dejavnosti

© IZUM, 2024

IZUM, COBISS, COMARC, COBIB, COLIB, CONOR, SICRIS, E-CRIS, COBISS3, mCOBISS, COBISS+, dCOBISS, COBISS4, SGC, COBISS Lib, COBISS Cat, COBISS Ela so zaščitene znamke v lasti javnega zavoda IZUM.

#### **KAZALO VSEBINE**

| 1 | Uvod                               | . 1 |
|---|------------------------------------|-----|
| 2 | Namestitev tiskalnika              | . 1 |
| 3 | Nastavitev gonilnika               | . 2 |
| 4 | Nastavitev v aplikaciji COBISS Lib | . 5 |
| 5 | Težave pri tiskanju                | . 9 |

#### KAZALO SLIK

| Slika 1: Zunanii videz tiskalnika ZD420                           | 1  |
|-------------------------------------------------------------------|----|
| Slika 2: Nadzorna plošča s tiskalniki in napravami                | 2  |
| Slika 3: Lastnosti tiskalnika                                     | 2  |
| Slika 4: Privzete nastavitve                                      | 3  |
| Slika 5: Nastavitve strani                                        | 3  |
| Slika 6: Nastavitve tiskanja                                      | 4  |
| Slika 7: Nastavitve grafike                                       | 4  |
| Slika 8: Nadzorna plošča in nastavitve tiskanja                   | 5  |
| Slika 9: Uporabniški vmesnik COBISS Lib in testiranje povezave    | 5  |
| Slika 10: Uporabniški vmesnik COBISS Lib                          | 6  |
| Slika 11: Urejevalnik logičnih destinacij                         | 6  |
| Slika 12: Nastavitev logičnih destinacij                          | 7  |
| Slika 13: Podrobne nastavitve                                     | 7  |
| Slika 14: Osvežitev nastavitev v uporabniškem vmesniku COBISS Lib | 8  |
| Slika 15: Urejevalnik logičnih destinacij za članske nalepke      | 8  |
| Slika 16: Tiskanje preizkusne strani                              | 9  |
| Slika 17: Umerjanje medija                                        | 10 |
|                                                                   |    |

## 1 Uvod

V tem dokumentu najdete navodila za uporabo tiskalnika ZD420 v sistemu COBISS. Obstaja več verzij tiskalnika ZD420, na kar moramo biti še posebej pozorni, saj je na ohišju tiskalnika navedena le enotna oznaka. Verziji T (Thermal Transfer) in D (Direct Transfer) se razlikujeta predvsem po obliki ohišja. Vendar pa imata verzija T, ki vključuje klasični ribon, in verzija z menjalno kartušo, bolj znana kot Zebra ZD420 Ribbon Cartrige Printer, isto ohišje. Model z menjalno kartušo odsvetujemo predvsem zaradi dragih kartuš. Zato predlagamo, da pri naročanju izberete model **ZD420t** (Thermal Transfer).

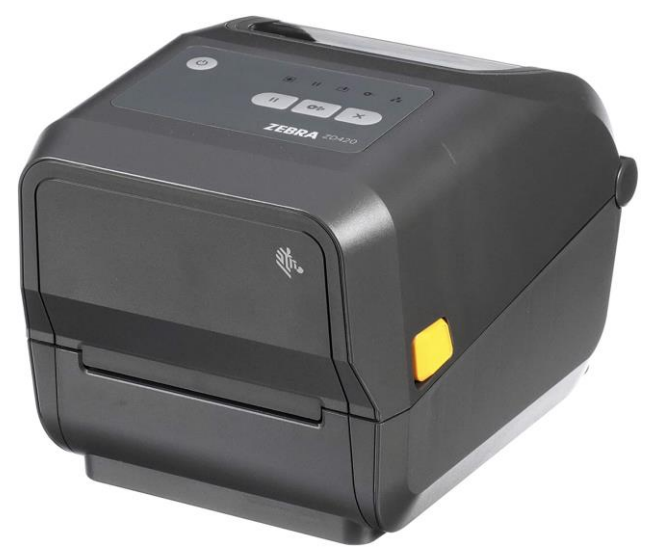

Slika 1: Zunanji videz tiskalnika ZD420

#### 2 Namestitev tiskalnika

Svetujemo, da začetno namestitev tiskalnika izvede tehnično podkovana oseba.

Pri začetnem priklopu in nastavitvah tiskalnika sledimo navodilom na uradni spletni strani proizvajalca Zebra (<u>https://www.zebra.com/us/en/support-</u>downloads/printers/desktop/zd420t.html).

Za lažjo uporabo tiskalnika so na voljo video navodila za:

- opis funkcionalnosti tiskalnika,
- priključitev in namestitev tiskalnika,
- namestitev črnega traku oziroma ribona,
- namestitev koluta z nalepkami,
- kalibracijo za ustrezni format nalepk in
- čiščenje tiskalne glave.

Na spletni povezavi so na voljo tudi ustrezni gonilniki ZDesigner in priročniki s podrobnimi navodili za upravljanje s tiskalnikom.

### 3 Nastavitev gonilnika

Ko je gonilnik nameščen, je treba pred tiskanjem nalepk prilagoditi še njegove nastavitve. To izvedemo v Nadzorni plošči (Control Panel), kjer izberemo področje Naprave in tiskalniki (Devices and Printers). Izpišejo se vsi tiskalniki, ki so na voljo. Izberemo tiskalnik *ZDesigner ZD420-203dpi ZPL* in nanj kliknemo z desnim gumbom miške. Med dodatnimi možnostmi izberemo Lastnosti tiskalnika (Printer properties) (Slika 2).

| 帶 Devices and Pr                                   | inters                                   |                              |                                |                     |                           | -                                                         |                               |
|----------------------------------------------------|------------------------------------------|------------------------------|--------------------------------|---------------------|---------------------------|-----------------------------------------------------------|-------------------------------|
| $\leftarrow \ \rightarrow \ \checkmark \ \uparrow$ | 令 > Control Pane                         | Hardware and So              | und > Devices and I            | Printers            | ~ Ö                       |                                                           | م                             |
| Add a device                                       | Add a printer                            | See what's printing          | Print server proper            | ties Remove of      | device                    |                                                           | s • 3                         |
| ✓ Devices (5) –                                    |                                          |                              |                                |                     |                           |                                                           |                               |
|                                                    |                                          |                              |                                |                     |                           |                                                           |                               |
| HP Elite USB<br>Keyboard                           | HP Z27q G3                               | HP Z27q G3                   | USB-PS/2 Optical<br>Mouse      | USEMIRL             |                           |                                                           |                               |
| ~ Printers (14)                                    |                                          |                              |                                |                     |                           |                                                           |                               |
|                                                    |                                          |                              | Ś                              |                     |                           |                                                           |                               |
| Adobe PDF                                          | EPSON TM-T20<br>Receipt5 on<br>usetstw10 | I Evolis Zenius on<br>uselab | Fax                            | METAPACE<br>L-42DT  | Microsoft Print to<br>PDF | Microsoft XPS<br>Document Writer                          | OneNote<br>(Desktop)          |
|                                                    |                                          |                              |                                |                     |                           | See what's prin<br>Set as default pr<br>Printing preferer | <b>ting</b><br>rinter<br>nces |
| Star TSP600                                        | ti3 on printsrv                          | ZDesigner                    | ZDesigner                      | ZDesigner           | ZDesigner                 | Printer propertie                                         | 25                            |
| Cutter (15P643)                                    | )                                        | GC420t on uselab             | ZD220-203dpi<br>ZPL            | ZD220-203dpi<br>ZPL | ZD420-203dpi<br>ZPL       | Remove device                                             |                               |
| Z                                                  | Designer ZD420-2                         | 03dpi ZPL Model:             | ZDesigner ZD420-2              | 203dpi ZPL          |                           | Troubleshoot                                              |                               |
|                                                    |                                          | Category:<br>Status:         | Printer<br>0 document(s) in qu | ueue                |                           | Properties                                                |                               |

Slika 2: Nadzorna plošča s tiskalniki in napravami

Ko kliknemo **Lastnosti tiskalnika**, se pojavi novo okno, v katerem izberemo zavihek **Napredno** (**Advanced**) (Slika 3).

| 🖶 ZDesigner ZD420-203dpi ZPL Pr | operties                                       | $\times$ |
|---------------------------------|------------------------------------------------|----------|
| General Sharing Ports Advanced  | Color Management Security Nastavitve gonilnika |          |
| ZDesigner ZD420-2               | 03dpi ZPL                                      |          |
| Location:                       |                                                |          |
| <u>C</u> omment:                |                                                |          |
|                                 |                                                |          |
| Model: ZDesigner ZD420-2        | 03dpi ZPL                                      |          |
| Color: No                       | Paper available:                               |          |
| Double-sided: No                | Custom                                         |          |
| Staple: No                      |                                                |          |
| Speed: Unknown                  |                                                |          |
| Maximum resolution: 203 dpi     | ~                                              |          |
| Pref                            | erences Print <u>T</u> est Page                |          |
|                                 |                                                |          |
|                                 |                                                |          |
|                                 | OK Cancel Apply Help                           |          |

Slika 3: Lastnosti tiskalnika

Na zavihku Napredno (Advanced) izberemo možnost Privzete nastavitve (Printing Defaults...)

| ZDesigner ZD420-203dpi ZPL Properties X                                                                                                    |  |  |  |  |  |
|----------------------------------------------------------------------------------------------------|--|--|--|--|--|
| ieneral Sharing Ports Advanced Color Management Security Nastavitve gonilnika                                                                                                    |  |  |  |  |  |
| Always available       Available from       00:00       To       00:00                                                                                                    |  |  |  |  |  |
| Dri <u>v</u> er: ZDesigner ZD420-203dpi ZPL V Ne <u>w</u> Driver                                                                                                    |  |  |  |  |  |
| <ul> <li>Spool print documents so program finishes printing faster</li> <li>Start printing after last page is spooled</li> <li>Start printing immediately</li> <li>Print directly to the printer</li> </ul> |  |  |  |  |  |
| □ Hold mismatched documents                                                                                                    |  |  |  |  |  |
| ☑ Print spooled documents first                                                                                                    |  |  |  |  |  |
| □ Keep printed documents                                                                                                    |  |  |  |  |  |
|                                                                                                    |  |  |  |  |  |
| Printing Defaults Print Processor Separator Page                                                                                                    |  |  |  |  |  |
| OK Cancel Apply Help                                                                                                    |  |  |  |  |  |

Slika 4: Privzete nastavitve

V polja, označena z rumeno, vnesemo širino in višino medija oziroma etikete, ki jo uporabljamo.

| arr ZDesigner ZD420-203dpi ZPL Printing Defaults X |                                                                                                    |                                                               |      |  |  |  |  |  |
|----------------------------------------------------|----------------------------------------------------------------------------------------------------|---------------------------------------------------------------|------|--|--|--|--|--|
| Nasta                                              | Nastavitve tiskalnika                                                                                                    |                                                               |      |  |  |  |  |  |
| D                                                  | Nastavitve strani                                                                                                    | Predloga Predegled tickprin                                   |      |  |  |  |  |  |
| 7                                                  | Nastavitve tiskanja                                                                                                    | Izberi: Po meri V                                             | _    |  |  |  |  |  |
| 7                                                  | Način tiskanja                                                                                                    | Nastavitve medija                                             |      |  |  |  |  |  |
| ۲                                                  | Nastavitve grafike                                                                                                    | Višina: 40 mm                                                 |      |  |  |  |  |  |
| >_                                                 | Ukazi po meri                                                                                                    | Vrsta medija: Etikete z razmiki  Rotacija: 0° - pokončno  123 |      |  |  |  |  |  |
| ×                                                  | Vzdrževanje                                                                                                    | Odmik oznake: 0 mm 👘 🗐 123                                    |      |  |  |  |  |  |
| L                                                  | Enote                                                                                                    |                                                               |      |  |  |  |  |  |
| i                                                  | Pomoč in vizitka                                                                                                    |                                                               |      |  |  |  |  |  |
| <b>P</b>                                           | Testno tiskanje<br><b>Testno tiskanje</b><br><b>ZEBRA</b><br>renesi brezplačno različico<br>programa ZebraDesigner<br>Essentials |                                                               |      |  |  |  |  |  |
|                                                    |                                                                                                    | OK Cancel Apply                                               | Help |  |  |  |  |  |

#### Slika 5: Nastavitve strani

Ko uredimo **Nastavitve strani**, izberemo še **Nastavitve tiskanja**, kjer ustrezno prilagodimo hitrost, temperaturo in način tiskanja (Slika 6).

| 🖶 ZDesigner ZD420-203dpi ZPL                                                       | Printing Defaults        |                                   |              |    |                   | ×         |
|------------------------------------------------------------------------------------|--------------------------|-----------------------------------|--------------|----|-------------------|-----------|
| Nastavitve tiskalnika                                                              |                          |                                   |              |    |                   |           |
| Nastavitve strani                                                                  | Nastavitve tiskanja      |                                   |              | р  | redogled tiskania | ^         |
| 📅 Nastavitve tiskanja                                                              | Hitrost:<br>Temperatura: | 76 mm/s                           | ~ 🖸          |    | ,,                |           |
| 👦 Način tiskanja                                                                   | '<br>Način tiskanja:     | Termo transfer                    | ~ 🖸          |    |                   | <b>.</b>  |
| Nastavitve grafike                                                                 | Odmiki                   |                                   |              |    | 123               | _         |
| L Ukazi po meri                                                                    | Zgoraj:<br>Levo:         | 0 mm 🔁 💼                          |              |    | 123               |           |
| 💥 Vzdrževanje                                                                      | Napredne nastavitve      |                                   |              |    | 123               |           |
| 🛄 Enote                                                                            | Pomik nazaj:             | Privzeto                          | ~ 🦲          |    |                   |           |
| 1 Pomoč in vizitka                                                                 | Pavza:                   | Brez                              | $\checkmark$ |    |                   |           |
|                                                                                    | Kontrolni znaki:         | Standardni                        | $\sim$       |    |                   |           |
|                                                                                    | RTC osvežitev:           | Čas začetka tiskanja              | $\sim$       |    |                   |           |
| 📻 Testno tiskanje                                                                  | Prekličite opravila pr   | ed tiskanjem                      |              |    |                   |           |
|                                                                                    | 🗌 Prekliči vse tren      | utne in tiskalniške posle v vrsti |              |    |                   |           |
| ্শি <b>.</b> ZEBRA                                                                 | Zakasnitev:              | 1000 <b>ms</b>                    |              |    |                   |           |
| <u>Prenesi brezplačno različico</u><br>programa ZebraDesigner<br><u>Essentials</u> | Ukazni način             |                                   |              |    |                   | ~         |
|                                                                                    |                          |                                   |              | ОК | Cancel A          | pply Help |

Slika 6: Nastavitve tiskanja

Nazadnje preverimo še **Nastavitve grafike**, kjer mora biti drsnik pod napisom **Barvno stresanje** pomaknjen k načinu *Sličica* (Slika 7).

| 🖶 ZDesigner ZD420-203dpi ZPL                                         | Printing Defaults                          | ×   |
|----------------------------------------------------------------------|--------------------------------------------|-----|
| Nastavitve tiskalnika                                                |                                            |     |
| Nastavitve strani                                                    | Barvno stresanje                           |     |
| 👦 Nastavitve tiskanja                                                | Foto                                       |     |
| 👦 Način tiskanja                                                     |                                            |     |
| Nastavitve grafike                                                   |                                            |     |
| 돈 Ukazi po meri                                                      |                                            |     |
| 🗙 Vzdrževanje                                                        |                                            |     |
| Enote                                                                |                                            |     |
| Pomoč in vizitka                                                     | <u>Več o barvnem stresanju</u>             |     |
|                                                                      | Nastavitve grafike                         |     |
|                                                                      | Način prenosa slike: Neposredno tiskanje v |     |
| 😨 Testno tiskanje                                                    | Tip grafike: ZIP V                         |     |
| থাঁ•• ZEBRA                                                          |                                            |     |
| Prenesi brezplačno različico<br>programa ZebraDesigner<br>Essentials |                                            |     |
|                                                                      | OK Cancel Apply H                          | elp |

Slika 7: Nastavitve grafike

Predlagamo, da iste nastavitve izvedete še pod opcijo Nastavitve tiskanja (Printing preferences)

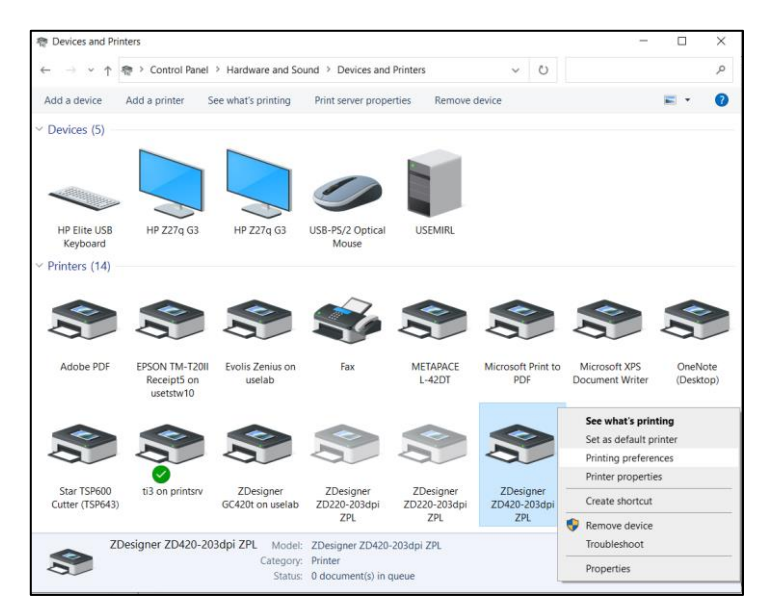

Slika 8: Nadzorna plošča in nastavitve tiskanja

#### 4 Nastavitev v aplikaciji COBISS Lib

Za uporabo tiskalnikov v COBISS Lib mora biti predhodno nameščen servis COBISS DGW. https://www.cobiss.si/priporocena-oprema/doc/Namescanje\_COBISS\_DGW.pdf

Uspešnost namestitve lahko v COBISS Lib preverimo z metodo **Nastavitve in administracija** / **Strežnik** / **Testiraj povezavo s COBISS DGW**. Sporočilo *COBISS DGW je povezan!* nakazuje, da je bila namestitev uspešna in da se lahko nadaljuje z dodajanjem tiskalnikov v logične destinacije.

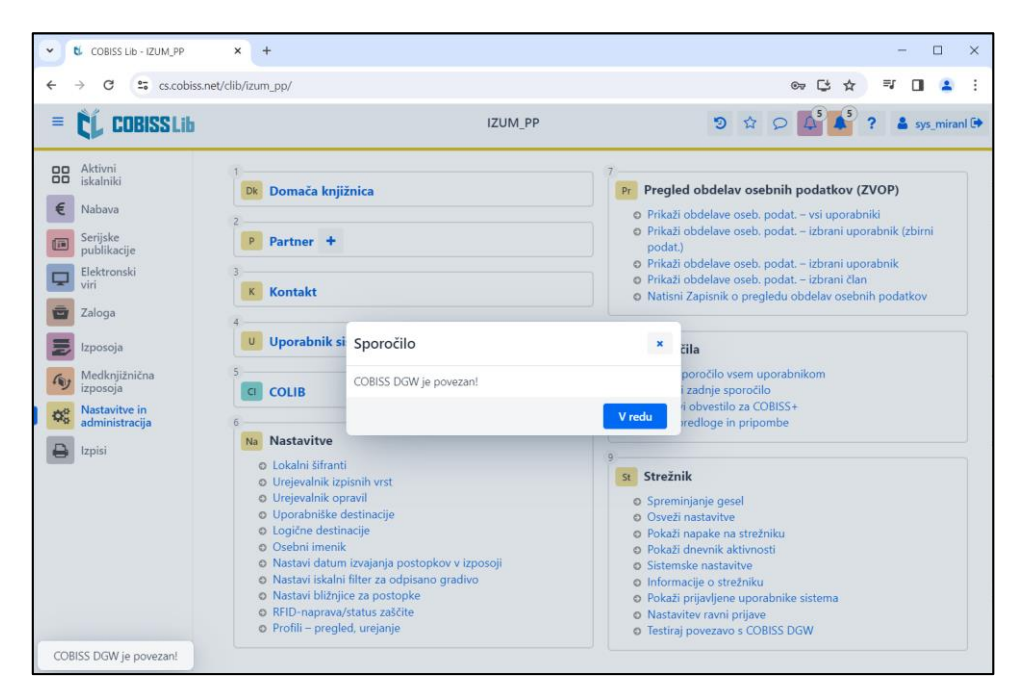

Slika 9: Uporabniški vmesnik COBISS Lib in testiranje povezave

V COBISS Lib izberemo **Nastavitve in administracija / Nastavitve / Logične destinacije** (Slika 10).

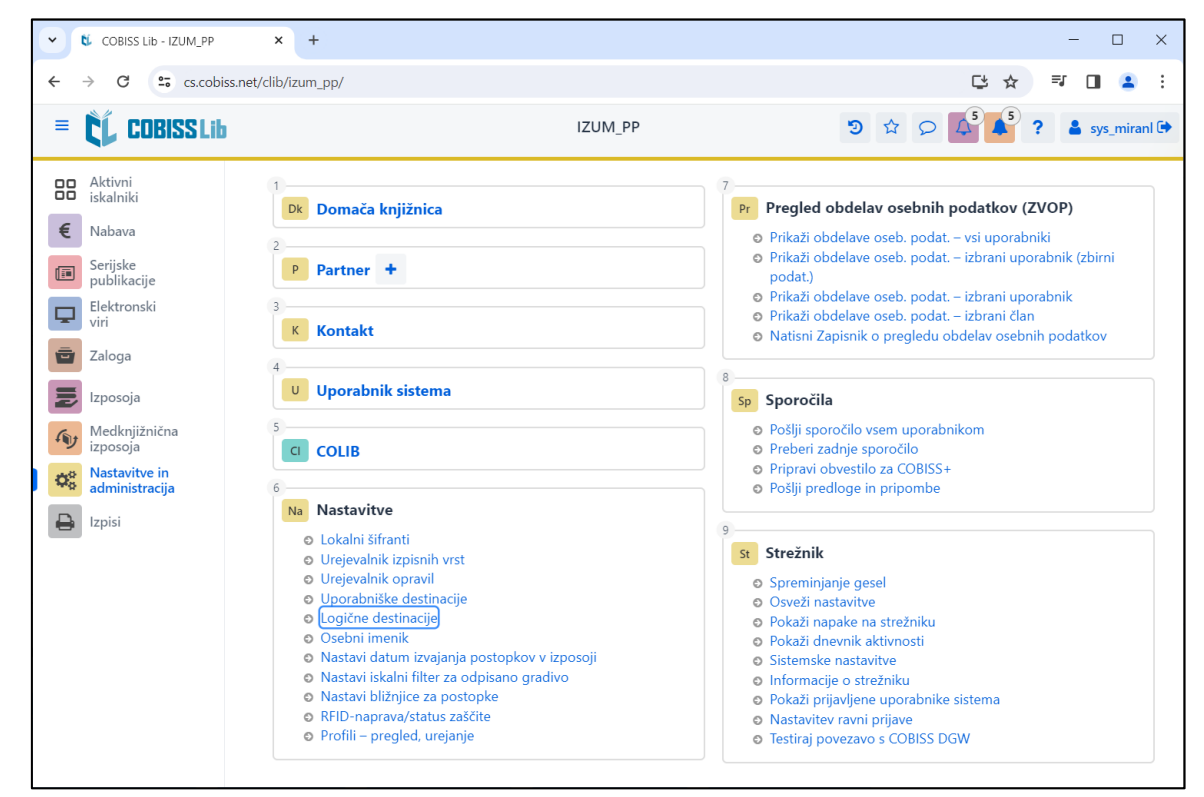

Slika 10: Uporabniški vmesnik COBISS Lib

Odpre se okno **Urejevalnik logičnih destinacij**, v katerem izberemo možnost *Nalepka – gradivo:* [*privzeti lokalni tiskalnik*] in kliknemo **Uredi** (Slika 11).

| Urejevalnik logičnih destinacij ×                                                                                                    |  |  |  |  |  |  |  |
|----------------------------------------------------------------------------------------------------|--|--|--|--|--|--|--|
| Logične destinacije                                                                                                    |  |  |  |  |  |  |  |
| Nalepke – Partner: [privzeti lokalni tiskalnik]                                                                                                    |  |  |  |  |  |  |  |
| Dobavnica – MI: [privzeti lokalni tiskalnik]                                                                                                    |  |  |  |  |  |  |  |
| Interno naročilo – MI: [privzeti lokalni tiskalnik]                                                                                                    |  |  |  |  |  |  |  |
| Porazdelitev – Nabava: [privzeti lokalni tiskalnik]                                                                                                    |  |  |  |  |  |  |  |
| Nalepka – gradivo: [privzeti lokalni tiskalnik]                                                                                                    |  |  |  |  |  |  |  |
| Nalepka – gradivo, 50 x 25: [privzeti lokalni tiskalnik]                                                                                                    |  |  |  |  |  |  |  |
| Nalepka – gradivo, 75 x 50: [privzeti lokalni tiskalnik]                                                                                                    |  |  |  |  |  |  |  |
| Dobavnica (za računovodstvo) – MI: [privzeti lokalni tiskalnik                                                                                                    |  |  |  |  |  |  |  |
| Tiskalnik – Izposoja: [privzeti lokalni tiskalnik]                                                                                                    |  |  |  |  |  |  |  |
| One ensist (Incoments) — Incomentation for site and incoments in the incoments in the incom |  |  |  |  |  |  |  |
| Uredi Privzeto (opis) V redu Prekliči                                                                                                    |  |  |  |  |  |  |  |

Slika 11: Urejevalnik logičnih destinacij

Odpre se okno **Uporabniške destinacije**, kjer kliknemo gumb **Dodaj tiskalnik**. V novem oknu s spustnega seznama izberemo tiskalnik *ZDesigner ZD420-203dpi ZPL*, s katerim nameravamo tiskati nalepke za gradivo (Slika 12).

| Uporabniške destinacije ×             |                 |           |  |  |
|---------------------------------------|-----------------|-----------|--|--|
| Destinacije                           |                 |           |  |  |
|                                       | Dodaj e-        | naslov    |  |  |
|                                       | Dodaj tiskalnik |           |  |  |
|                                       | Iz osebneg      | a imenika |  |  |
|                                       | Ure             | di        |  |  |
|                                       | Odst            | rani      |  |  |
|                                       |                 |           |  |  |
|                                       |                 |           |  |  |
|                                       |                 |           |  |  |
|                                       | V redu          | Prekliči  |  |  |
| · · · · · · · · · · · · · · · · · · · |                 |           |  |  |
| Tiskalnik                             |                 | ×         |  |  |
| Tiskalnik                             |                 |           |  |  |
| ZDesigner ZD420-203dpi ZPL            |                 | ~         |  |  |
| Število kopij                         |                 |           |  |  |
| 1                                     |                 |           |  |  |
| Podrobnosti                           | V redu          | Prekliči  |  |  |

Slika 12: Nastavitev logičnih destinacij

Ko izberemo tiskalnik, kliknemo gumb **Podrobnosti** in preverimo, ali so podrobne nastavitve za ta tip tiskalnika pravilne (Slika 13).

| Podrobnosti         | ×        |
|---------------------|----------|
| Način tiskanja      |          |
| grafični            | ~        |
| Vrsta tiskalnika    |          |
|                     | ~        |
| Podvrsta tiskalnika |          |
|                     | ~        |
| Stil tiskanja       |          |
| enostransko         | ~        |
| Usmerjenost         |          |
| pokončno            | ~        |
| V redu              | Prekliči |

Slika 13: Podrobne nastavitve

Ko določimo vse nastavitve, vsako izbiro potrdimo s klikom na gumb **V redu**. Na koncu v meniju **Sistem** izberemo **Osveži nastavitve** (Slika 14). Če ta možnost ni na voljo, nove nastavitve osvežimo tako, da se odjavimo in ponovno prijavimo v programsko opremo COBISS Lib.

| COBISS LIb - IZUM_PP                                         | × +                                                                                                    | - 🗆 X                                                                                                    |
|--------------------------------------------------------------|----------------------------------------------------------------------------------------------------|----------------------------------------------------------------------------------------------------|
| ← → C 😁 cs.cobiss.                                           | net/clib/izum_pp/                                                                                                    | @~ 단 ☆ _ 팩 🔳 😩 :                                                                                                    |
| = 🕻 COBISSLib                                                | IZUM_PP                                                                                                    | ⑦ ☆ ♀ ↓ <sup>5</sup> ↓ <sup>5</sup> ? ▲ sys_miranl @                                                                                                    |
| Aktivni<br>iskalniki                                         | 1 Domača knjižnica                                                                                                    | 7<br>Pr Pregled obdelav osebnih podatkov (ZVOP)                                                                                                    |
| <ul> <li>Nabava</li> <li>Serijske<br/>publikacije</li> </ul> | 2 P Partner +                                                                                                    | <ul> <li>Prikaži obdelave oseb. podat. – vsi uporabniki</li> <li>Prikaži obdelave oseb. podat. – izbrani uporabnik (zbirni podat.)</li> </ul>                                             |
| Elektronski<br>viri                                          | 3<br>K Kontakt                                                                                                    | <ul> <li>Prikaži obdelave oseb. podat. – izbrani uporabnik</li> <li>Prikaži obdelave oseb. podat. – izbrani član</li> <li>Natisni Zapisnik o pregledu obdelav osebnih podatkov</li> </ul> |
| Zaloga                                                       | 4<br>U Uporabnik sistema                                                                                                    | 8<br>Sp Sporočila                                                                                                    |
| Medknjižnična<br>izposoja<br>Nastavitve in                   | s COLIB                                                                                                    | <ul> <li>Pošlji sporočilo vsem uporabnikom</li> <li>Preberi zadnje sporočilo</li> <li>Pripravi obvestilo za COBISS+</li> </ul>                                                            |
| administracija                                               | 6 Na Nastavitve O Lokalni šifranti                                                                                                    | Pošlji predloge in pripombe     g                                                                                                    |
|                                                              | <ul> <li>Urejevalnik izpisnih vrst</li> <li>Urejevalnik opravil</li> <li>Uporabniške destinacije</li> <li>Logične destinacije</li> <li>Osebni imenik</li> </ul>                                                                      | Spreminjanje gesel     Osveži nastavitve     Pokaži napake na strežniku     Pokaži dnevnik aktivnosti                                                                                     |
|                                                              | <ul> <li>Nastavi datum izvajanja postopkov v izposoji</li> <li>Nastavi iskalni filter za odpisano gradivo</li> <li>Nastavi bližnjice za postopke</li> <li>RFID-naprava/status zaščite</li> <li>Pročili, pragodu upriprije</li> </ul> | <ul> <li>Sistemske nastavitve</li> <li>Informacije o strežniku</li> <li>Pokaži prijavljene uporabnike sistema</li> <li>Nastavitev ravni prijave</li> </ul>                                |

Slika 14: Osvežitev nastavitev v uporabniškem vmesniku COBISS Lib

Zdaj lahko začnemo tiskati nalepke za gradivo.

Če želimo z istim tiskalnikom tiskati tudi nalepke za člane, je postopek identičen, kot je opisano v predhodnih korakih, s to razliko, da nastavimo logično destinacijo *Nalepka – Izposoja (član)* (Slika 15).

| Urejevalnik logičnih destinacij                                                                 | × |
|-------------------------------------------------------------------------------------------------|---|
| Logične destinacije                                                                             |   |
| Dobavnica (za računovodstvo) – MI: [privzeti lokalni tiskalnik]                                 |   |
| Tiskalnik – Izposoja: [privzeti lokalni tiskalnik]                                              |   |
| Opomini (kuverte) – Izposoja: [privzeti lokalni tiskalnik]                                      |   |
| Zadolžnica – Izposoja: [privzeti lokalni tiskalnik]                                             |   |
| Nalepka – Izposoja (član): (Tiskalnik: ZDesigner ZD420-203dpi ZPL) [privzeti lokalni tiskalnik] |   |
| Tiskalnik - blagajniški predal: [privzeti lokalni tiskalnik]                                    |   |
| Plastična članska izkaznica – Izposoja (član): [privzeti lokalni tiskalnik]                     |   |
| Račun – Izposoja: [privzeti lokalni tiskalnik]                                                  |   |
| Zadolžnica za rezervacijo – Izposoja: [privzeti lokalni tiskalnik]                              |   |
| Nalepka – inventar: [privzeti lokalni tiskalnik]                                                |   |
| Uredi Privzeto (opis) V redu Prekliči                                                           | i |

Slika 15: Urejevalnik logičnih destinacij za članske nalepke

#### 5 Težave pri tiskanju

Če po namestitvi gonilnikov in nastavitvi logičnih destinacij tiskanje nalepk ne deluje pravilno, najprej preverimo, ali se tiskalnik odziva iz operacijskega sistema, na katerem je nameščen. V **Nadzorni plošči (Control Panel)** izberemo področje **Naprave in tiskalniki (Devices and Printers)**. Izpišejo se vsi tiskalniki, ki so na voljo. Izberemo tiskalnik *ZDesigner ZD420-203dpi ZPL* in nanj kliknemo z desnim gumbom miške. Med dodatnimi možnostmi izberemo **Nastavitve tiskanja (Printing preferences)**. Odpre se okno, kjer levo spodaj izberemo **Testno tiskanje** (Slika 16).

| 🖶 ZDesigner ZD42                                                            | 0-203dpi ZPL Pri                             | inting Preferences                | 5                     |        |    |        |              | ×    |
|-----------------------------------------------------------------------------|----------------------------------------------|-----------------------------------|-----------------------|--------|----|--------|--------------|------|
| Nastavitve tiskalnika                                                       |                                              |                                   |                       |        |    |        |              |      |
| Nastavitve s                                                                | <b>strani</b> Pre                            | edloga                            |                       |        |    | Predoa | led tiskania |      |
| 👦 Nastavitve ti                                                             | skanja                                       | Izberi:                           | Po meri               | ~      |    |        | ica conanja  | - 1  |
| 👦 Način tiskanj                                                             | ja Na                                        | astavitve medija -<br>Širina:     | 6 cm                  |        |    |        |              | •    |
| Mastavitve g                                                                | rafike                                       | Višina:                           | 4 cm                  |        |    |        | 123          | _    |
| 🚬 Ukazi po me                                                               | ri                                           | Vrsta medija:                     | Etikete z razmiki     | ~ 📃    |    |        | 123          |      |
| 💥 Vzdrževanje                                                               |                                              | <b>Rotacija:</b><br>Odmik oznake: | 0° - pokončno<br>0 cm | $\sim$ |    | -      | 123          |      |
| 🛴 Enote                                                                     |                                              | Zrcalna etiketa                   |                       |        |    | ~      | ion          |      |
| 1 Pomoč in viz                                                              | titka                                        | Negativ                           |                       |        |    |        |              |      |
| Testno ti<br>Testno ti<br>Prenesi brezplačn<br>programa Zebral<br>Essential | skanje<br>NA<br>o različico<br>Designer<br>S |                                   |                       |        |    |        |              |      |
|                                                                             |                                              |                                   |                       |        | OK | Cancel | Apply        | Help |

Slika 16: Tiskanje preizkusne strani

Če je tiskalnik nameščen ustrezno, se natisne vzorec nalepke.

Če pri tiskanju prihaja do zamika vsebine nalepke, svetujemo, da z gonilniki tiskalnika izvedete umerjanje medija. Tiskalnik pri tem postopku samodejno prilagodi medij in senzor traku na dimenzije etikete. Postopek poteka tako, da v možnosti **Vzdrževanje** izberemo gumb *Umeri* (Slika 17).

| 🖶 ZDesigner ZD420-203dpi ZPL Printing Preferences                           |                                                                                                    |               |  |  |  |
|-----------------------------------------------------------------------------|----------------------------------------------------------------------------------------------------|---------------|--|--|--|
| Nastavitve tiskalnika                                                       |                                                                                                    |               |  |  |  |
| 💭 Nastavitve strani                                                         | Ponastavi                                                                                              |               |  |  |  |
| 👦 Nastavitve tiskanja                                                       | <b>Ponastavite na privzete nastavitve</b><br>Ponastavi vse nastavitve gonilnika na privzete vrednosti. | Ponastavi     |  |  |  |
| 👦 Način tiskanja                                                            | Umeri                                                                                                  |               |  |  |  |
| Nastavitve grafike                                                          | <b>Umerjanje medija</b><br>Samodejno prilagodi mediji in sepzor traku na dimenzije etikete             | Ilmeri        |  |  |  |
| 도 Ukazi po meri                                                             | Sinhroniziraj uro realnega časa                                                                        |               |  |  |  |
| 💥 Vzdrževanje                                                               | Nastavi tiskalniško uro na uro računalnika.                                                            | Sinhroniziraj |  |  |  |
| 🛴 Enote                                                                     |                                                                                                    |               |  |  |  |
| 1 Pomoč in vizitka                                                          |                                                                                                    |               |  |  |  |
|                                                                             |                                                                                                    |               |  |  |  |
|                                                                             |                                                                                                    |               |  |  |  |
| 👦 Testno tiskanje                                                           |                                                                                                    |               |  |  |  |
| ३ॉंग₊ ZEBRA                                                                 |                                                                                                    |               |  |  |  |
| Prenesi brezplačno različico<br>programa ZebraDesigner<br><u>Essentials</u> |                                                                                                    |               |  |  |  |
|                                                                             | OK Cancel                                                                                              | Apply Help    |  |  |  |

Slika 17: Umerjanje medija

Tiskalnik pri postopku umerjanja porabi 4 prazne nalepke. Po končanem postopku umerjanja ponovno poskusimo natisniti nalepko.